Valid as of version 01.00.zz (Device firmware)

# Special Documentation Proline Promag 800

Custody transfer Meter for drinking water

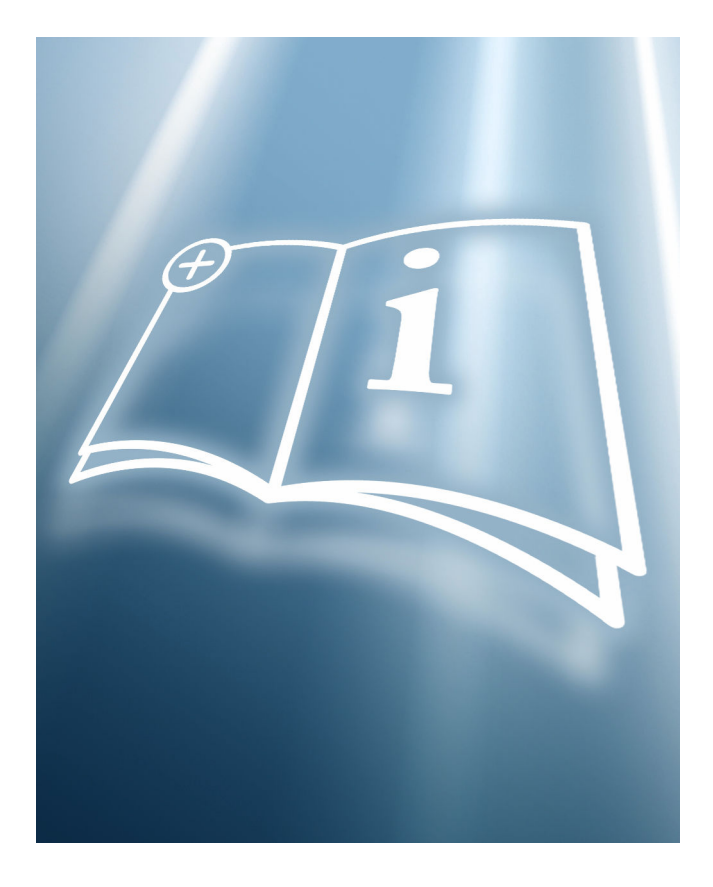

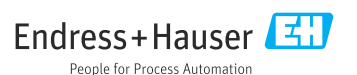

# Table of contents

| • 4<br>• 4<br>• 4<br>• 5 |
|--------------------------|
| . 4<br>. 4<br>. 5<br>. 5 |
| .4<br>.5<br>. <b>5</b>   |
| . 5<br>. <b>5</b>        |
| 5                        |
| -                        |
| . 5                      |
| . 6                      |
| . 7                      |
|                          |
| 10                       |
|                          |
| 10                       |
|                          |
| 12                       |
| 14                       |
| 15                       |
| 23                       |
| 24                       |
| 0.5                      |
| 25                       |
| 25                       |
| 30                       |
|                          |
|                          |
| 31                       |
|                          |
| 31                       |
|                          |

# 1 About this document

# 1.1 Document function

This manual is Special Documentation that describes the use of the device in custody transfer measurement.

#### NOTICE

#### When installing:

► Follow the Operating Instructions for the device.

# 1.2 Using this document

#### 1.2.1 Information on the document structure

- Detailed information on the "Parameters with a short description" is provided in the Operating Instructions
  - Detailed information on the "Operating philosophy" is provided in the Operating Instructions

### 1.3 Symbols used

#### 1.3.1 Symbols for certain types of information

| Symbol    | Meaning                                  |
|-----------|------------------------------------------|
| i         | Tip<br>Indicates additional information. |
|           | Reference to documentation               |
|           | Reference to page                        |
|           | Reference to graphic                     |
|           | Notice or individual step to be observed |
| 1., 2., 3 | Series of steps                          |
| L.        | Result of a step                         |

#### 1.3.2 Symbols in graphics

| Symbol                                                     | Meaning                                           |
|------------------------------------------------------------|---------------------------------------------------|
| 1, 2, 3,                                                   | Item numbers                                      |
| $1 \rightarrow$ , $2 \rightarrow$ , $3 \rightarrow$ , etc. | Series of steps of individual, consecutive images |
| 1., 2., 3.,                                                | Series of steps within an image                   |

| Symbol         | Meaning  |
|----------------|----------|
| A, B, C,       | Views    |
| А-А, В-В, С-С, | Sections |

# 1.4 Documentation

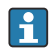

For an overview of the scope of the associated Technical Documentation, refer to the following:

- *Device Viewer* (www.endress.com/deviceviewer): Enter the serial number from the nameplate
- *Endress+Hauser Operations app*: Enter serial number from nameplate or scan matrix code on nameplate.

This manual is Special Documentation. It does not replace the Operating Instructions supplied with the device.

The Special Documentation is an integral part of the following Operating Instructions:

| Measuring device        | Documentation code |
|-------------------------|--------------------|
| Promag W 800 Pulse Only | BA02081D           |
| Promag W 800 Pulse Only | GP01155D           |

# 2 Basic safety instructions

# 2.1 Requirements for the personnel

The personnel for installation, commissioning, diagnostics and maintenance must fulfill the following requirements:

- Trained, qualified specialists must have a relevant qualification for this specific function and task.
- Are authorized by the plant owner/operator.
- Are familiar with federal/national regulations.
- Before starting work, read and understand the instructions in the manual and supplementary documentation as well as the certificates (depending on the application).
- Follow instructions and comply with basic conditions.

The operating personnel must fulfill the following requirements:

- Are instructed and authorized according to the requirements of the task by the facility's owner-operator.
- Follow the instructions in this manual.

# **3** Product description

The device consists of a transmitter and a sensor.

#### Proline Promag 800

Compact version – transmitter and sensor form a mechanical unit.

#### Proline Promag 800 - Advanced

Two device versions are available:

- Compact version transmitter and sensor form a mechanical unit.
- Remote version transmitter and sensor are mounted in separate locations.

Two sensor versions are available for each transmitter.

| Sensor version           | Property                   |
|--------------------------|----------------------------|
| Standard                 | Continuous measuring tube  |
| 0 x DN inlet/outlet runs | Constricted measuring tube |

The measuring device is tested in accordance with OIML R 49:2013 (www.oiml.org) as an option and has an EU type-examination certificate according to Measuring Instruments Directive 2014/32/EU (MID) for service subject to legal metrological control ("custody transfer") for cold water (Annex III).

The device is used with a legally controlled totalizer on the local display and meets the requirements in accordance with OIML R 49:2013.

Sensor version - Standard

| DN<br>[mm]                                            | Indicating Resolution<br>(Maximum values)<br>[m <sup>3</sup> ] | Indicating Range<br>(Minimum values)<br>[m <sup>3</sup> ] |
|-------------------------------------------------------|----------------------------------------------------------------|-----------------------------------------------------------|
| 25                                                    | 0.0001                                                         | 99999                                                     |
| 32, 40, 50                                            | 0.001                                                          | 99999                                                     |
| 65, 80                                                | 0.001                                                          | 9999999                                                   |
| 100, 125, 150                                         | 0.01                                                           | 9999999                                                   |
| 200, 250                                              | 0.01                                                           | 9 999 999                                                 |
| 300, 350, 375, 400, 450, 500, 600, 700, 750, 800, 900 | 0.1                                                            | 9 9 9 9 9 9 9 9                                           |

Sensor version - 0x DN inlet/outlet runs (accuracy class 1 & accuracy class 2)

| DN<br>[mm]        | Indicating Resolution<br>(Maximum values)<br>[m <sup>3</sup> ] | Indicating range<br>(Minimum values)<br>[m <sup>3</sup> ] |
|-------------------|----------------------------------------------------------------|-----------------------------------------------------------|
| 50                | 0.0001                                                         | 99999                                                     |
| 65                | 0.001                                                          | 99999                                                     |
| 80, 100, 125, 150 | 0.001                                                          | 999999                                                    |

| DN<br>[mm] | Indicating Resolution<br>(Maximum values)<br>[m <sup>3</sup> ] | Indicating range<br>(Minimum values)<br>[m <sup>3</sup> ] |
|------------|----------------------------------------------------------------|-----------------------------------------------------------|
| 200        | 0.01                                                           | 999999                                                    |
| 250, 300   | 0.01                                                           | 9 999 999                                                 |

Measuring devices subject to legal metrological control totalize in both directions, i.e. all the outputs consider flow components in the positive (forward) and negative (reverse) flow direction.

Generally a measuring device subject to legal metrological control is secured against tampering by seals on the transmitter or sensor. These seals may only be opened by a representative of the competent authority for legal metrology controls.

The measuring device cannot generally be operated without tools. All information relevant for custody transfer is shown on the display when custody transfer mode is enabled. The Smart Blue app is one tool that can be used to operate the measuring device. Parameters that are relevant for custody transfer are write-protected when custody transfer mode is enabled.

#### Europe н

Since the European Measuring Instruments Directive 2004/22/EC came into effect on November 1, 2006 and the revised 2014/32/EU version on April 20, 2016, meters with the relevant marking can be placed on the market across the borders of all EU member states that have ratified the requirements of Annex III (MI-001) of the European Measuring Instruments Directive and incorporated them into national law.

The associated Declaration of Conformity for the measuring device, as per the European Measuring Instruments Directive 2014/32/EC, was made in accordance with Modules B +D:

Module B: Type examination according to OIML R 49:2013. Module D: Declaration of type conformity based on quality assurance of the production process.

H.

With the entry into force of the revised European Measuring Instruments Directive 2014/32/EU on April 20, 2016, all certificates issued under Directive 2004/22/EC will remain valid until their regular expiry date. As a result of this transitional system, various certificates and documents pertaining to the same device can make reference to different versions of the European Measuring Instruments Directive. This does not compromise the conformity of the measuring device in any way.

# 🚹 Outside Europe

Detailed ordering information for national approvals based on OIML R 49:2013 is available from your local Endress+Hauser sales center.

#### Product identification 4

Measuring devices for use subject to legal metrology controls are supplied with the relevant marking.

#### Accuracy class 1

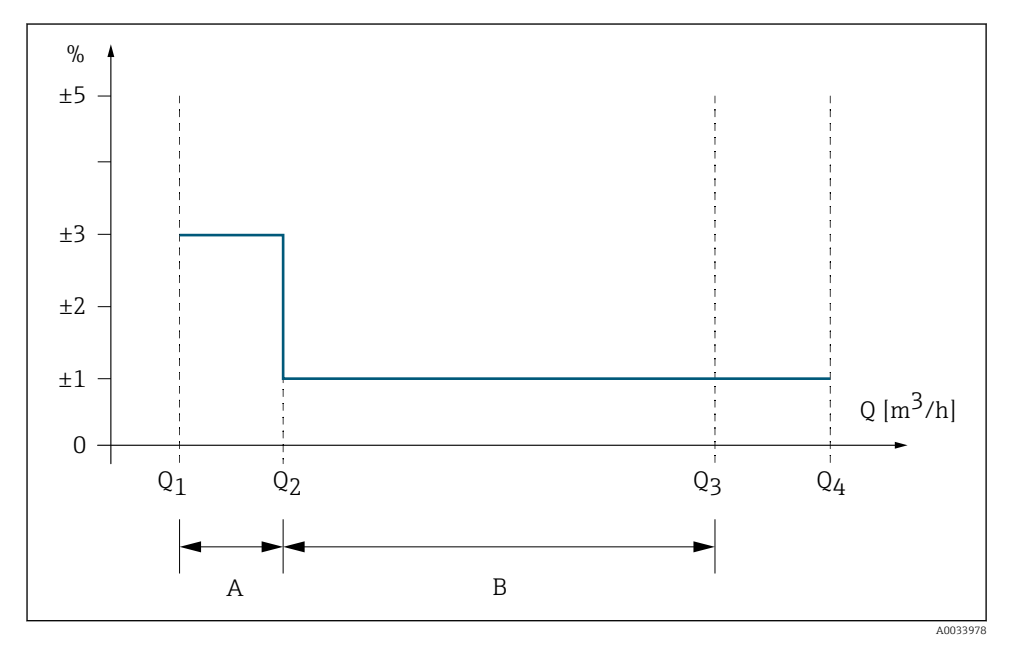

■ 1 Flow ranges and maximum permissible errors for cold water

A Lower zone

Maximum permissible error:  $\pm 3~\%$ 

B Upper zone Maximum permissible error: ±1 %

#### Accuracy class 2

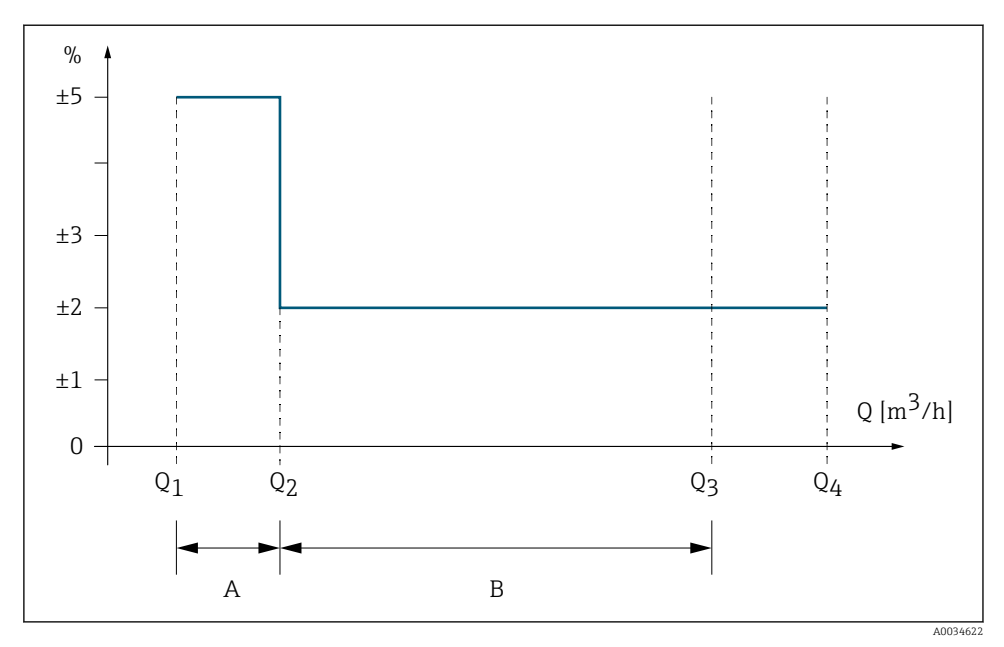

*E* 2 Flow ranges and maximum permissible errors for cold water

- A Lower zone Maximum permissible error: ±5 %
- B Upper zone Maximum permissible error: ±2 %

| Cold water<br>Medium temperature range +0.1 to +50 °C (+32.2 to +122 °F) |                                                                                                    |  |
|--------------------------------------------------------------------------|----------------------------------------------------------------------------------------------------|--|
|                                                                          | The lowest flowrate at which the meter provides indications that satisfy the requirements concerning the maximum permissible errors (MPEs).                                                                                   |  |
| Transitional flowrate $Q_2$                                              | The flowrate value occurring between the permanent flowrate $Q_3$ and the minimum flowrate $Q_1$ , at which the flowrate range is divided into two zones (the upper zone and lower zone). Each zone has a characteristic MPE. |  |
| Permanent flowrate $Q_3$                                                 | The highest flowrate at which the meter operates in a satisfactory manner under normal conditions of use.                                                                                                    |  |
| Overload flowrate Q <sub>4</sub>                                         | The highest flowrate at which the meter operates in a satisfactory manner for a short period of time without deteriorating.                                                                                                   |  |

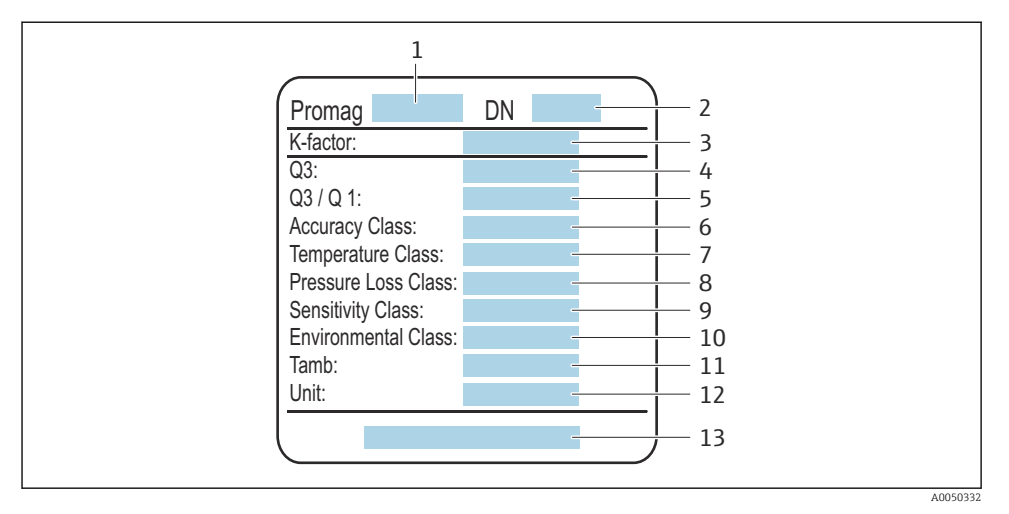

- 3 Sensor nameplate, subject to mandatory verification
- 1 Name of the sensor
- 2 Nominal diameter of the sensor
- 3 Calibration factor/zero point
- 4 Flowrate Q<sub>3</sub>
- 5 Flowrate  $Q_3/Q_1$
- 6 Accuracy class
- 7 Temperature class
- 8 Pressure loss class
- 9 Sensitivity class
- 10 Environmental class
- 11 Ambient temperature
- 12 Unit
- 13 Number of certificate

# 5 Operation and commissioning

# 5.1 Operating conditions for sensor standard version

The operating conditions listed are valid for all transmitters.  $\rightarrow extsf{B}$  6

The measuring device should be sized in such a way that, under normal operating conditions as per the specifications of OIML R 49:2013, it operates in the range from  $Q_1$  to  $Q_4$ .

The measuring device is designed for:

| Accuracy class    | 2   |
|-------------------|-----|
| Temperature class | T50 |

| Pressure loss class    | Δρ 10                                                 |
|------------------------|-------------------------------------------------------|
| Environmental class    | B / O / M                                             |
| Electromagnetic class  | E2                                                    |
| Orientation            | Horizontal, vertical                                  |
| Inlet run from flange  | 5 × DN corresponds to sensitivity class U5            |
| Outlet run from flange | 2 × DN corresponds to sensitivity class D3            |
| Flow direction         | Bidirectional                                         |
| Test equipment         | Measurement transducer, calculator, indicating device |
| Test equipment         | Туре Р                                                |

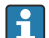

Please note the following for operation:

- An uninterrupted power supply must be guaranteed if the device is not powered by a battery.
- Use shielded signal cables.
- Observe the installation conditions in the Technical Information, particularly the potential equalization.

#### 5.1.1 Flow characteristic values

The following flow characteristic values correspond to the specifications in OIML R 49:2013.

| D    | 'n    | Q1                  | Q <sub>2</sub>      | Q <sub>3</sub>      | Q4                  | Q <sub>3</sub> / Q <sub>1</sub> | Low flow<br>cutoff with<br>100 %<br>hysteresis<br>1) |
|------|-------|---------------------|---------------------|---------------------|---------------------|---------------------------------|------------------------------------------------------|
| [mm] | [in]  | [m <sup>3</sup> /h] | [m <sup>3</sup> /h] | [m <sup>3</sup> /h] | [m <sup>3</sup> /h] |                                 | [m <sup>3</sup> /h]                                  |
| 25   | 1     | 0.10                | 0.16                | 16.00               | 20.00               | 160                             | 0.032                                                |
| 32   | 1 ¼   | 0.16                | 0.25                | 25.00               | 31.25               | 160                             | 0.050                                                |
| 40   | 1 1/2 | 0.25                | 0.40                | 40.00               | 50.00               | 160                             | 0.080                                                |
| 50   | 2     | 0.39                | 0.63                | 63.00               | 78.75               | 160                             | 0.126                                                |
| 65   | 2 1/2 | 0.63                | 1.00                | 100.00              | 125.00              | 160                             | 0.200                                                |
| 80   | 3     | 1.00                | 1.60                | 160.00              | 200.00              | 160                             | 0.320                                                |
| 100  | 4     | 1.56                | 2.50                | 250.00              | 312.50              | 160                             | 0.500                                                |
| 125  | 5     | 2.50                | 4.00                | 400.00              | 500.00              | 160                             | 0.800                                                |
| 150  | 6     | 3.94                | 6.30                | 630.00              | 787.50              | 160                             | 1.260                                                |
| 200  | 8     | 6.25                | 10.00               | 1000.00             | 1250.00             | 160                             | 2.000                                                |
| 250  | 10    | 10.00               | 16.00               | 1600.00             | 2 000.00            | 160                             | 3.200                                                |
| 300  | 12    | 15.63               | 25.00               | 2 500.00            | 3 125.00            | 160                             | 5.000                                                |

| D    | N    | Q1                  | Q <sub>2</sub>      | Q <sub>3</sub>      | Q4                  | Q <sub>3</sub> / Q <sub>1</sub> | Low flow<br>cutoff with<br>100 %<br>hysteresis<br>1) |
|------|------|---------------------|---------------------|---------------------|---------------------|---------------------------------|------------------------------------------------------|
| [mm] | [in] | [m <sup>3</sup> /h] | [m <sup>3</sup> /h] | [m <sup>3</sup> /h] | [m <sup>3</sup> /h] |                                 | [m <sup>3</sup> /h]                                  |
| 350  | 14   | 15.63               | 25.00               | 2 500.00            | 3 125.00            | 160                             | 5.000                                                |
| 375  | 15   | 25.00               | 40.00               | 4000.00             | 5 000.00            | 160                             | 8.000                                                |
| 400  | 16   | 25.00               | 40.00               | 4000.00             | 5 000.00            | 160                             | 8.000                                                |
| 450  | 18   | 25.00               | 40.00               | 4000.00             | 5 000.00            | 160                             | 8.000                                                |
| 500  | 20   | 32.00               | 51.20               | 4000.00             | 5 000.00            | 125                             | 10.240                                               |
| 600  | 24   | 50.00               | 80.00               | 4000.00             | 5 000.00            | 80                              | 16.000                                               |
| 700  | 28   | 63.49               | 101.59              | 4000.00             | 5 000.00            | 63                              | 20.317                                               |
| 750  | 30   | 80.00               | 128.00              | 4000.00             | 5 000.00            | 50                              | 25.600                                               |
| 800  | 32   | 80.00               | 128.00              | 4000.00             | 5 000.00            | 50                              | 25.600                                               |
| 900  | 36   | 100.00              | 160.00              | 4000.00             | 5 000.00            | 40                              | 32.000                                               |

1) Values cannot be edited when custody transfer mode is enabled.

# 5.2 Operating conditions for "0 x DN inlet/outlet runs" sensor version

The operating conditions listed are valid for all transmitters.  $\rightarrow \square 6$ 

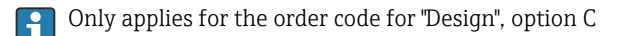

The measuring device should be sized in such a way that, under normal operating conditions as per the specifications of OIML R 49:2013, it operates in the range from  $Q_1$  to  $Q_4$ .

The measuring device is designed for:

| Accuracy class 1)      | 1 or 2                                            |
|------------------------|---------------------------------------------------|
| Temperature class      | T50                                               |
| Pressure loss class    | Δρ 40                                             |
| Environmental class    | B / O / M                                         |
| Electromagnetic class  | E2                                                |
| Orientation            | Horizontal, vertical                              |
| Inlet run from flange  | $0 \times DN$ corresponds to sensitivity class U0 |
| Outlet run from flange | $0 \times DN$ corresponds to sensitivity class D0 |
| Flow direction         | Bidirectional                                     |

| Test equipment | Measurement transducer, calculator, indicating device |
|----------------|-------------------------------------------------------|
| Test equipment | Туре Р                                                |

1) Only accuracy class 2 exists as a legal basis for measuring devices according to European approval MI-001.

Please note the following for operation:

- An uninterrupted power supply must be guaranteed if the device is not powered by a battery.
- Use shielded signal cables.
- Observe the installation conditions in the Technical Information, particularly the potential equalization.

#### 5.2.1 Flow characteristic values

The following flow characteristic values correspond to the specifications in OIML R 49:2013.

Accuracy class 1

| D    | N     | Q1                  | Q <sub>2</sub>      | Q <sub>3</sub>      | Q4                  | Q <sub>3</sub> / Q <sub>1</sub> | Low flow<br>cutoff with<br>100 %<br>hysteresis<br>1) |
|------|-------|---------------------|---------------------|---------------------|---------------------|---------------------------------|------------------------------------------------------|
| [mm] | [in]  | [m <sup>3</sup> /h] | [m <sup>3</sup> /h] | [m <sup>3</sup> /h] | [m <sup>3</sup> /h] |                                 | [m <sup>3</sup> /h]                                  |
| 50   | 2     | 0.20                | 0.32                | 40.00               | 50.00               | 200                             | 0.064                                                |
| 65   | 2 1⁄2 | 0.32                | 0.50                | 63.00               | 78.75               | 200                             | 0.101                                                |
| 80   | 3     | 0.50                | 0.80                | 100.00              | 125.00              | 200                             | 0.160                                                |
| 100  | 4     | 0.80                | 1.28                | 160.00              | 200.00              | 200                             | 0.256                                                |
| 125  | 5     | 1.25                | 2.00                | 250.00              | 312.50              | 200                             | 0.400                                                |
| 150  | 6     | 2.00                | 3.20                | 400.00              | 500.00              | 200                             | 0.640                                                |
| 200  | 8     | 3.15                | 5.04                | 630.00              | 787.50              | 200                             | 1.008                                                |
| 250  | 10    | 5.00                | 8.00                | 1000.00             | 1250.00             | 200                             | 1.600                                                |
| 300  | 12    | 8.00                | 12.80               | 1600.00             | 2 000.00            | 200                             | 2.560                                                |

1) Values cannot be edited when custody transfer mode is enabled.

| D    | N     | Q1                  | Q <sub>2</sub>      | Q <sub>3</sub>      | Q4                  | Q <sub>3</sub> / Q <sub>1</sub> | Low flow<br>cutoff with<br>100 %<br>hysteresis<br>1) |
|------|-------|---------------------|---------------------|---------------------|---------------------|---------------------------------|------------------------------------------------------|
| [mm] | [in]  | [m <sup>3</sup> /h] | [m <sup>3</sup> /h] | [m <sup>3</sup> /h] | [m <sup>3</sup> /h] |                                 | [m <sup>3</sup> /h]                                  |
| 50   | 2     | 0.10                | 0.16                | 40.00               | 50.00               | 400                             | 0.032                                                |
| 65   | 2 1/2 | 0.16                | 0.25                | 63.00               | 78.75               | 400                             | 0.050                                                |
| 80   | 3     | 0.25                | 0.40                | 100.00              | 125.00              | 400                             | 0.080                                                |
| 100  | 4     | 0.40                | 0.64                | 160.00              | 200.00              | 400                             | 0.128                                                |
| 125  | 5     | 0.63                | 1.00                | 250.00              | 312.50              | 400                             | 0.200                                                |
| 150  | 6     | 1.00                | 1.60                | 400.00              | 500.00              | 400                             | 0.320                                                |
| 200  | 8     | 1.58                | 2.52                | 630.00              | 787.50              | 400                             | 0.504                                                |
| 250  | 10    | 2.50                | 4.00                | 1000.00             | 1250.00             | 400                             | 0.800                                                |
| 300  | 12    | 4.00                | 6.40                | 1600.00             | 2 000.00            | 400                             | 1.280                                                |

#### Accuracy class 2

1) Values cannot be edited when custody transfer mode is enabled.

# 5.3 As-delivered state

# Europe

Devices in accordance with a type-examination certificate as per Measuring Instruments Directive 2014/32/EU, Annex III (MI-001), are supplied with custody transfer mode enabled. Changes to the measuring device's custody transfer-related configuration may only be made by specially qualified Endress+Hauser service technicians or by authorized representatives of the local authority responsible for legal metrology controls.

All devices are supplied with CT locking: Defined parameters.

| Custody transfer parameters      | Default value               |
|----------------------------------|-----------------------------|
| Custody transfer counter         | 1                           |
| Timestamp last custody transfer  | Factory/workshop activation |
| Counter custody transfer changes | 0                           |

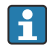

# **Outside Europe**

Measuring devices according to the Declaration of Conformity as per OIML R 49:2013 are unlocked or delivered with custody transfer mode disabled. The customer is expected to place the measuring device on the market with the involvement of the competent national calibration authority and correctly implement the locally applicable requirements as regards the locking and sealing of the measuring device. The authorized representative of the national authority for legal metrology controls is responsible for any information required.

| Custody transfer parameters      | Default value |
|----------------------------------|---------------|
| Custody transfer counter         | 0             |
| Timestamp last custody transfer  | 0             |
| Counter custody transfer changes | 0             |

#### 5.4 **Custody transfer**

National rules or regulations must be observed when performing custody transfer.

#### 5.4.1 Outputs relevant for custody transfer

#### Local display

In order to meet legal requirements, the local display is configured for custody transfer ex works. The recommended configuration of the parameters is described in Section 6.2 → 🖹 43

The local display alternates between values that are relevant for custody transfer and values that are not relevant for custody transfer showing the values in sequence in 10-second intervals.

Available operational displays:

- Operational display 1
- Operational display 2
- Operational display 3 (optional)
- Color-inverted display of the last operational display shown

The checksum, device firmware version and custody transfer counter are shown on operational display 1. This operational display is only shown when custody transfer mode is enabled.

Custody transfer-related totalizer 1 and the current volume flow are shown on operational display 2. Totalizer 1 is automatically displayed when custody transfer mode is enabled. The current volume flow is configured as display value 1 and blocked when custody transfer mode is enabled. Display value 2 is optionally shown if it has been configured.

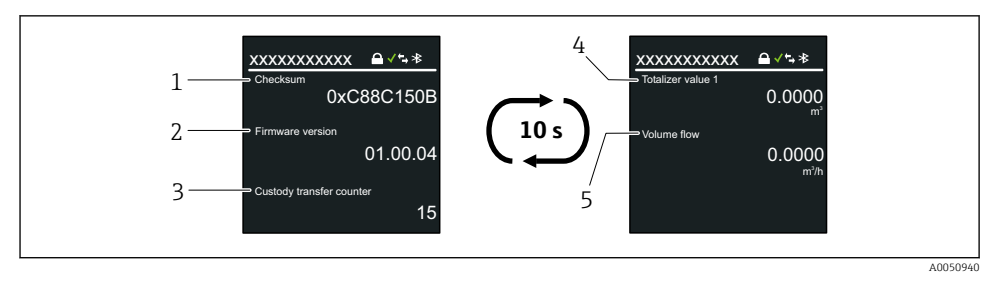

Operational display 1 and operational display 2

- 1 Checksum
- 2 Firmware version
- 3 Custody transfer counter
- 4 Totalizer
- 5 Current volume flow

Operational display 3 is shown optionally if display values 3 and 4 have been configured.

The last operational display shown is then displayed in the inverted color scheme for 2 seconds and acts as a display test.

#### Navigation

"Local display" menu → Custody transfer

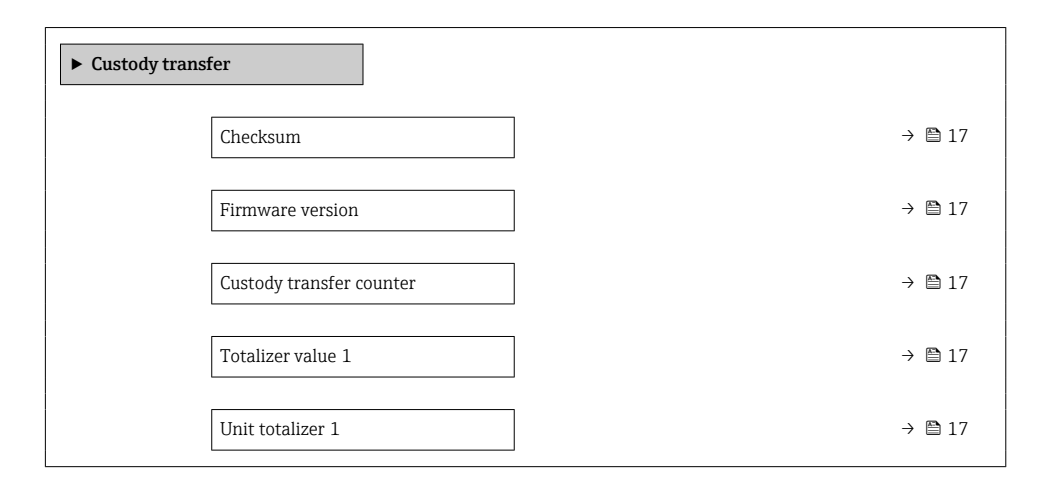

| rataineter overview with brief description | Parameter | overview | with | brief | description |
|--------------------------------------------|-----------|----------|------|-------|-------------|
|--------------------------------------------|-----------|----------|------|-------|-------------|

| Parameter                | Description                                                        | User interface /<br>Selection                                                | Factory setting |
|--------------------------|--------------------------------------------------------------------|------------------------------------------------------------------------------|-----------------|
| Checksum                 | Shows the firmware's checksum.                                     | Positive integer                                                             | -               |
| Firmware version         | Shows the device firmware version installed.                       | Character string<br>comprising numbers,<br>letters and special<br>characters | -               |
| Custody transfer counter | Indicates how often custody transfer mode has been enabled so far. | 0 to 65 535                                                                  | -               |
| Totalizer value          | Displays the value of the totalizer.                               | Character string<br>comprising numbers,<br>letters and special<br>characters | -               |
| Process variable unit    | Select the unit for the process variable of the totalizer.         | Unit choose list                                                             | m <sup>3</sup>  |

#### 5.4.2 Determining parameters locked in Custody transfer

Select the preferred write protection option for custody transfer mode.

Promag W 800 is supplied from the factory with CT locking: **Defined parameters**.

#### Navigation

"Application" menu  $\rightarrow$  Custody transfer  $\rightarrow$  Custody transfer locking

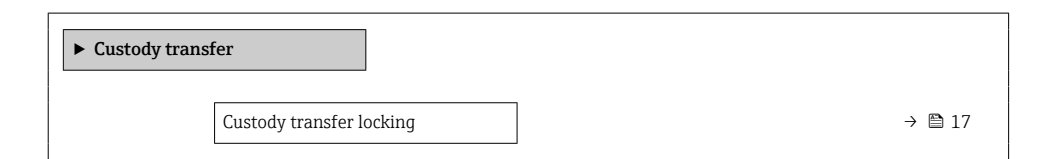

#### Parameter overview with brief description

| Parameter                | Description                                                                                                    | Selection                                                     |
|--------------------------|----------------------------------------------------------------------------------------------------|---------------------------------------------------------------|
| Custody transfer locking | Indicate whether all parameters or only<br>parameters relevant to custody transfer should<br>be write-protected. | <ul><li> Defined parameters</li><li> All parameters</li></ul> |

#### 5.4.3 Disabling Custody transfer mode

A list of all the defined and custody transfer parameters is provided in the Appendix  $\rightarrow \cong 31$ .

Use a suitable tool - preferably one with a non-metal tip - to switch the DIP switch.

### Open the measuring device and disable custody transfer mode

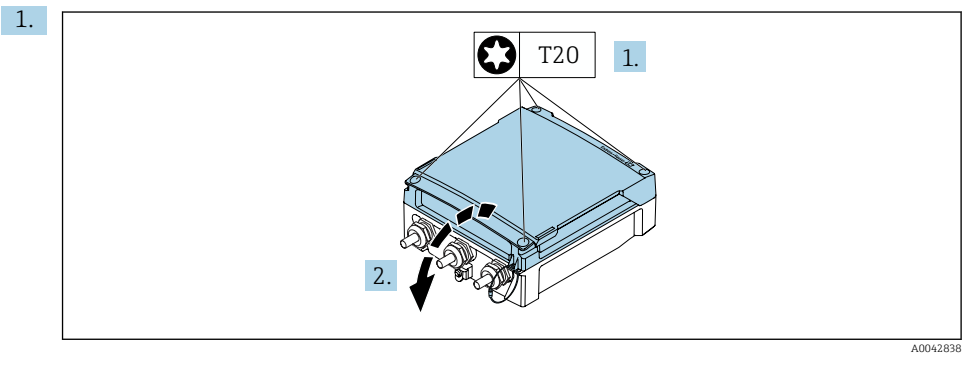

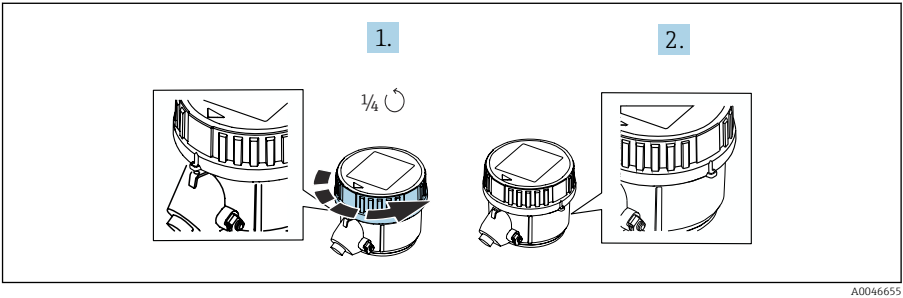

Unscrew the cover of the transmitter.

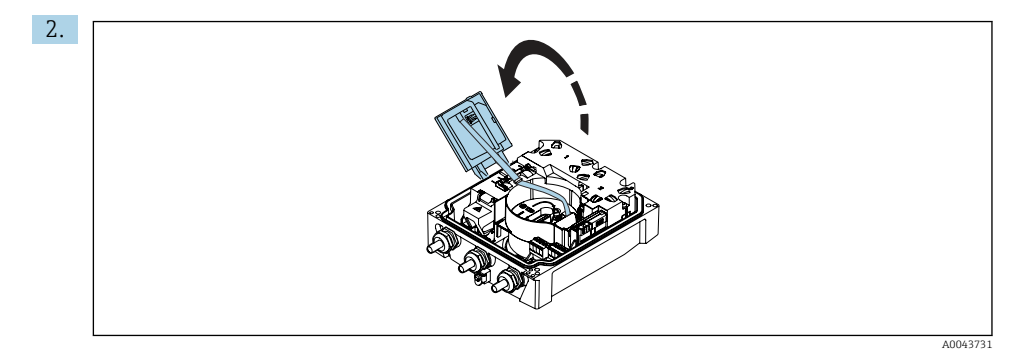

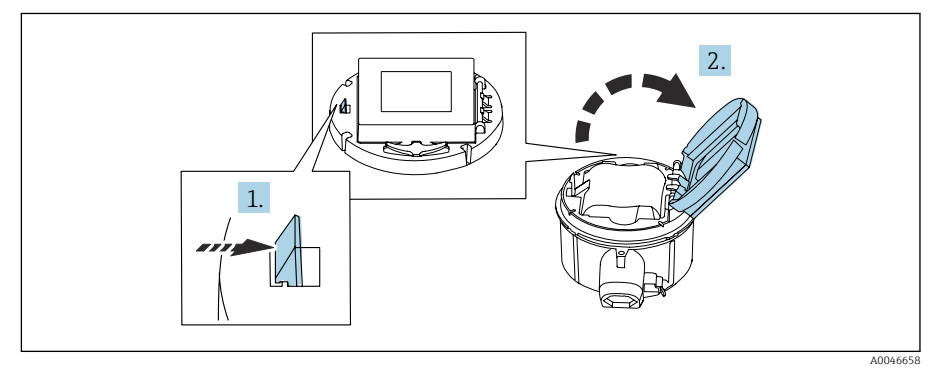

Open the display module.

3.

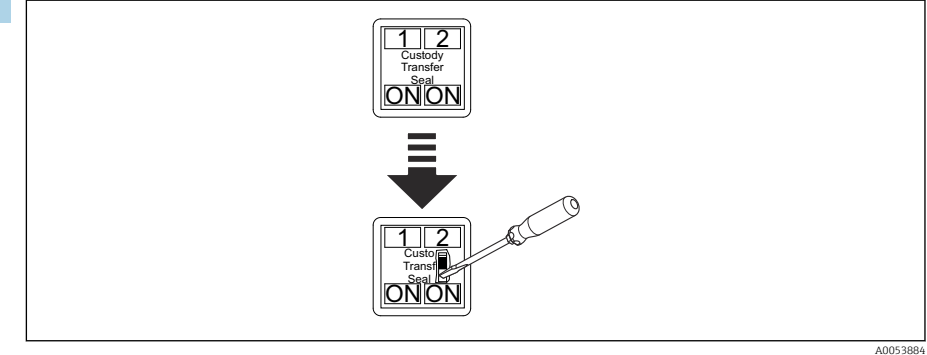

Break open the adhesive seal on the back of the display module above the **DIP switch** and set DIP switch 2 (Custody transfer) to the OFF position.

4. Close the measuring device in reverse order.

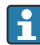

The note for **DIP switch 2 (Custody transfer)** is located on the connection label in the connection compartment cover.

If the measuring device was correctly unlocked with **DIP switch 2 (Custody transfer)**, the locking symbol on the display disappears and the internal Custody transfer counter is incremented. An entry is created in the event logbook with the Timestamp. When the device is in an unlocked state, all parameters can be edited. Changes to custody transfer-related parameters create an entry in the event logbook.

#### 5.4.4 Setting up Custody transfer mode

- The device can only be locked with **DIP switch 2 (Custody Transfer)**.
- The parameters are write-protected in custody transfer mode. The parameters that are relevant for custody transfer (**Defined parameters**) or additional parameters defined by Endress+Hauser (**All parameters**) are selected via the custody transfer locking parameter. A list of all the editable parameters is provided in Section  $6. \rightarrow \square 31$
- Before you enable the custody transfer mode, choose whether **All parameters** or **Defined parameters** should be locked.
- **Q** Use a suitable tool preferably one with a non-metal tip to switch the DIP switch.

#### Open the measuring device and set up custody transfer mode

1. Select the parameters to be locked with the **Custody transfer locking** parameter  $\rightarrow \cong 23$ .

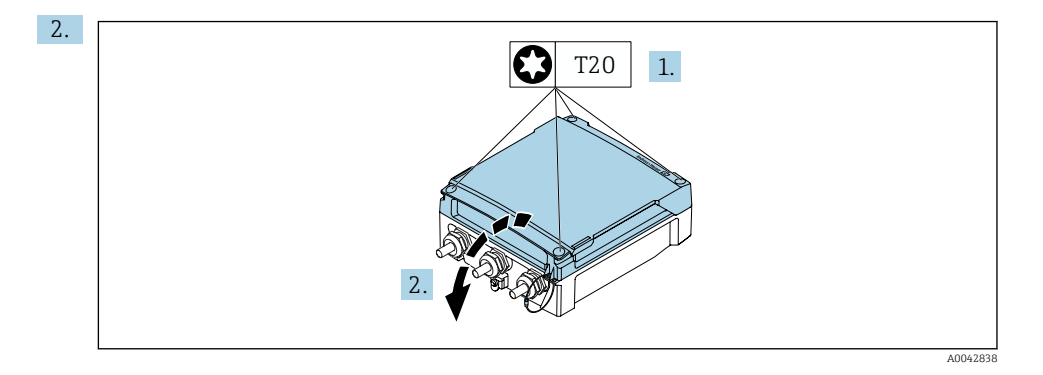

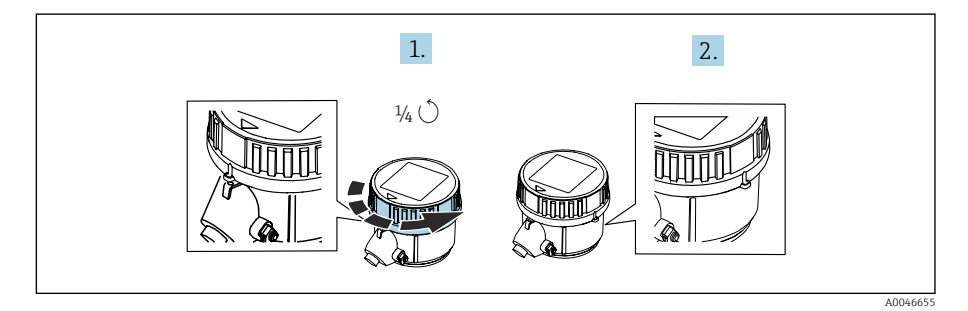

Unscrew the cover of the transmitter.

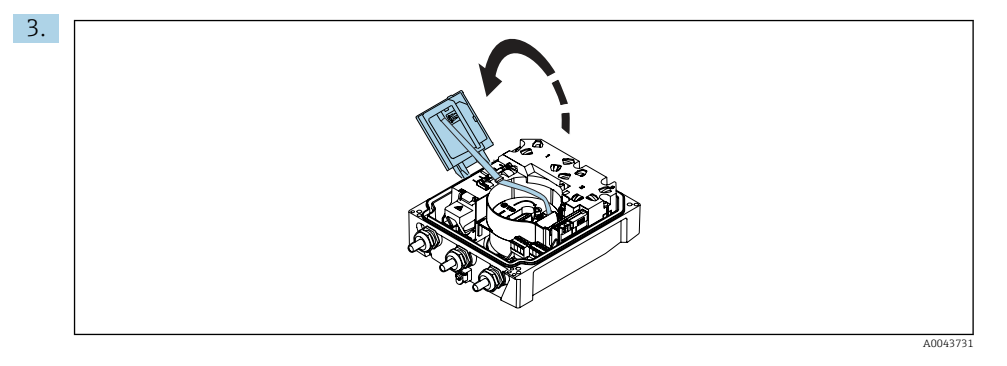

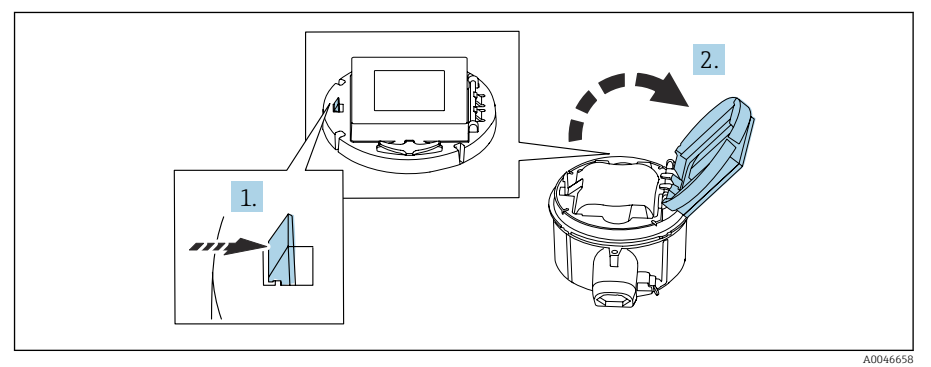

Open the display module.

4.

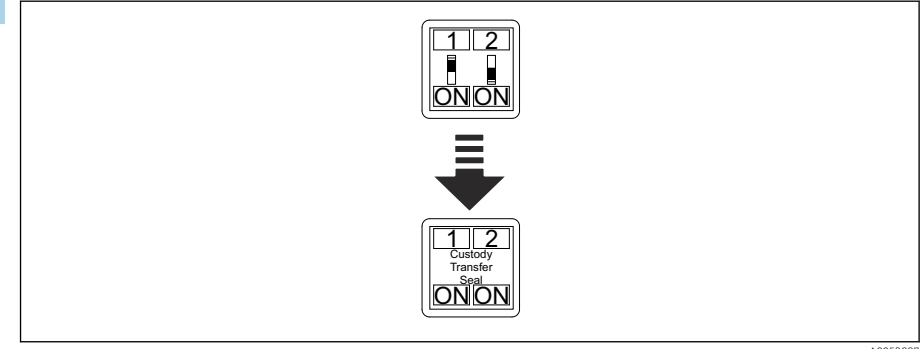

A0053887

Set **DIP switch 2 (Custody transfer)** on the back of the display module to the **ON** position and seal the **DIP switch** with an adhesive label.

5. Close the measuring device in reverse order.

If the measuring device was correctly locked with **DIP switch 2 (Custody transfer)**, the locking symbol appears on the display and the internal Custody transfer counter is incremented. An entry is also created in the event logbook with the Timestamp.

### 5.5 Custody transfer submenu

#### Navigation

"Application" menu  $\rightarrow$  Custody transfer

| ► Custody transfer    |             |  |        |
|-----------------------|-------------|--|--------|
| Custody transfer mod  | е           |  | → 🖺 24 |
| Totalizer 1 value     |             |  | → 🗎 24 |
| Checksum              |             |  | → 🗎 24 |
| Firmware version      |             |  | → 🖺 24 |
| Custody transfer cour | ter         |  | → 🖺 24 |
| Custody transfer lock | ng          |  | → 🖺 24 |
| Timestamp last custo  | ly transfer |  | → 🗎 24 |
| DIP switch status     |             |  | → 🗎 24 |
| Configuration change  | d           |  | → 🗎 24 |
| Counter custody trans | fer changes |  | → 🗎 24 |

#### Parameter overview with brief description

| Parameter                          | Description                                                                                                    | User interface /<br>Selection                                                | Factory setting |
|------------------------------------|----------------------------------------------------------------------------------------------------|------------------------------------------------------------------------------|-----------------|
| Custody transfer mode              | Shows if the device is in custody transfer mode.                                                                 | <ul><li>Off</li><li>On</li></ul>                                             | -               |
| Totalizer value                    | Displays the value of the totalizer.                                                                             | Character string<br>comprising numbers,<br>letters and special<br>characters | -               |
| Checksum                           | Shows the firmware's checksum.                                                                                   | Positive integer                                                             | -               |
| Firmware version                   | Shows the device firmware version installed.                                                                     | Character string<br>comprising numbers,<br>letters and special<br>characters | -               |
| Custody transfer locking           | Indicate whether all parameters or<br>only parameters relevant to custody<br>transfer should be write-protected. | <ul><li> Defined parameters</li><li> All parameters</li></ul>                | -               |
| Custody transfer counter           | Indicates how often custody transfer mode has been enabled so far.                                               | 0 to 65 535                                                                  | -               |
| Timestamp last custody<br>transfer | Shows the timestamp when custody transfer mode was last activated.                                               | Character string<br>comprising numbers,<br>letters and special<br>characters | -               |
| DIP switch status                  | Shows the current status of the DIP switch for custody transfer.                                                 | <ul><li>Off</li><li>On</li></ul>                                             | -               |
| Configuration changed              | Shows whether the hardware was replaced in custody transfer mode.                                                | 0 to 1                                                                       | -               |
| Counter custody transfer changes   | Shows the number of times a parameter relevant to custody transfer has been changed.                             | 0 to 65 535                                                                  | -               |

# 5.6 Procedure for market surveillance

The recommended procedure for market surveillance is the comparison between the status of the custody transfer counter shown under display value 3 on operating screen 1 and the last documented status of the custody transfer counter. The display alternates between operating screen 1 and operating screen 2 (and optionally operating screen 3) every 10 seconds.

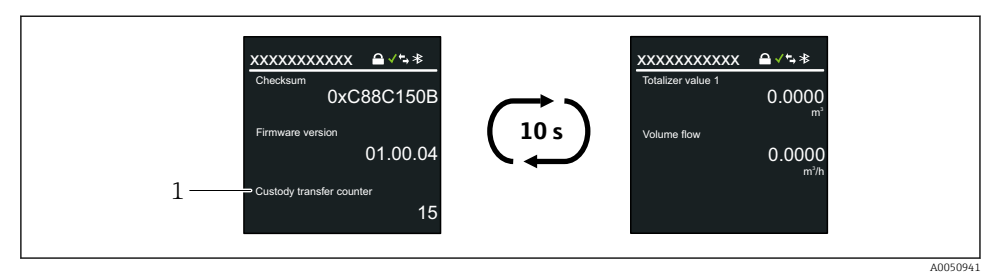

- 5 Operating screen 1 and operating screen 2
- 1 Custody transfer counter

If the custody transfer counter status on the display and the last documented custody transfer counter status are identical, the device has not been tampered with.

However, if the two custody transfer counter statuses are not identical, the following procedure is recommended:

#### Check the entries in the "Diagnostics" menu $\rightarrow$ "Event logbook" submenu:

- 1. Check the sealing of the housing.
- 2. Search the event logbook for the entries "Custody transfer inactive" (I1518) and then for entries "Custody transfer parameter changed" (I1651).

This enables market surveillance to check what exact time custody transfer mode was disabled and whether a custody transfer parameter was changed.

# 5.7 Repeated calibration due to legal metrology controls

The system operator is obliged to perform a recalibration in accordance with the relevant applicable national regulations.

## 5.8 Sealing

i

The DIP switch of the measuring device must be sealed with an adhesive seal to prevent access to DIP switch 2 (Custody Transfer) to enable/disable custody transfer mode. The housing of the measuring device can optionally be sealed. The optional seal can be applied using a sealing screw and the relevant holder on the housing. The system operator or the competent calibration authority is responsible for applying the optional seal.

#### 5.8.1 DIP switch

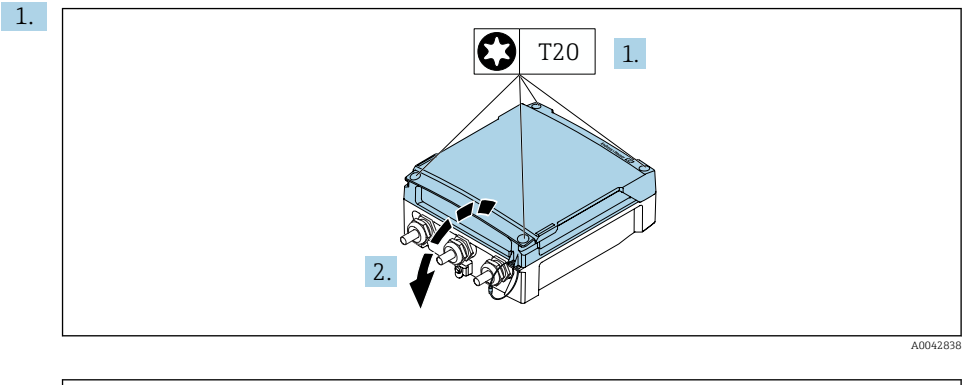

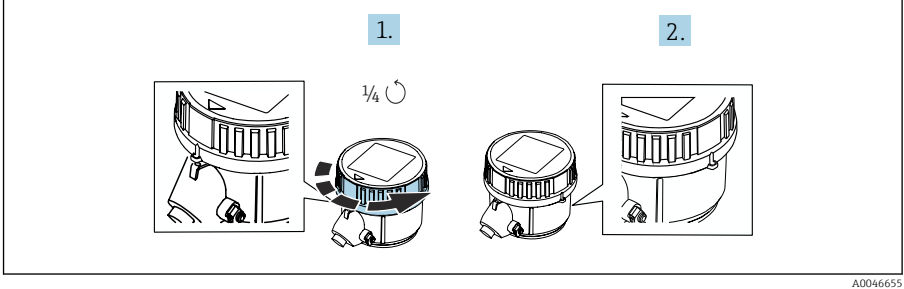

Before sealing, unscrew the cover of the transmitter.

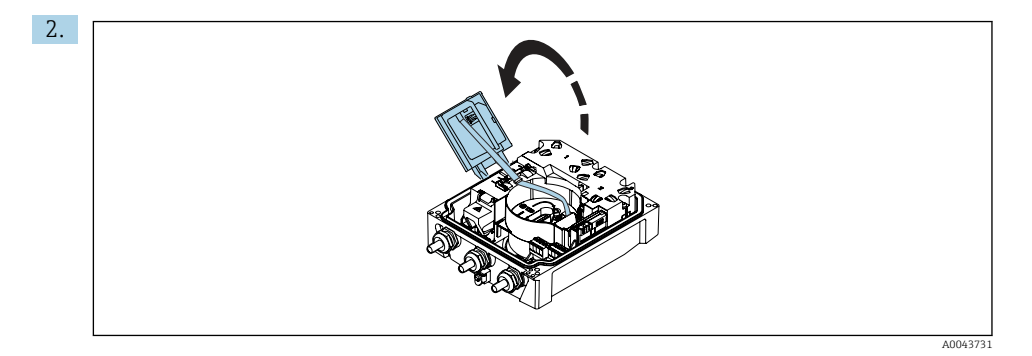

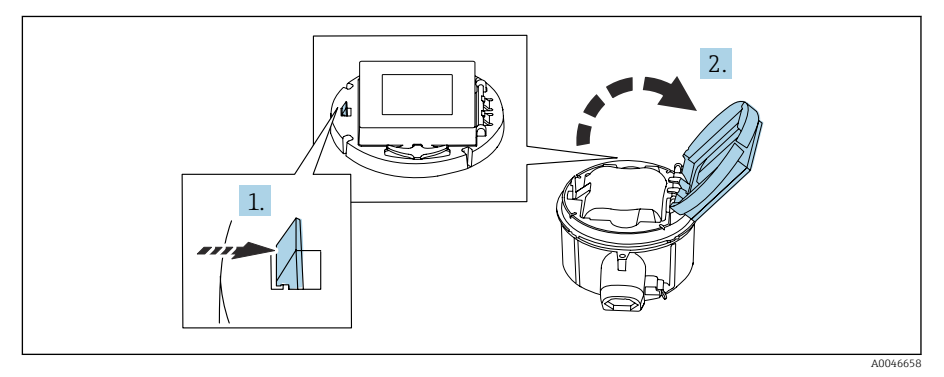

Open the display module.

3.

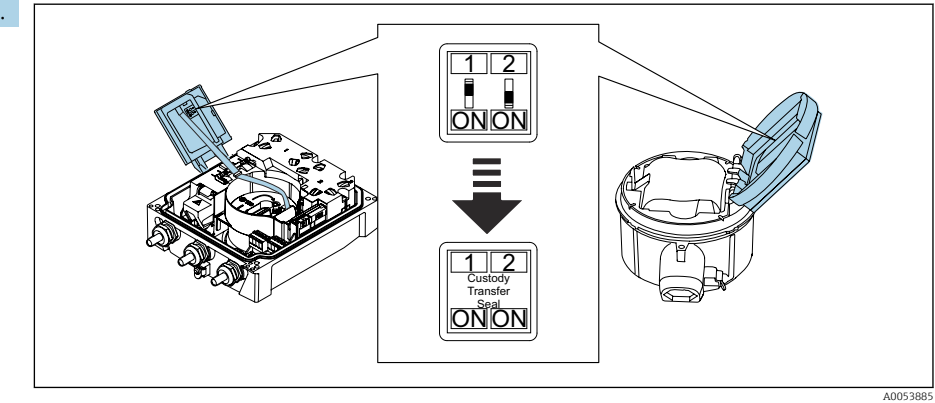

Seal **DIP switch 2 (Custody transfer)** with an adhesive seal.

4. Close the measuring device in reverse order.

#### 5.8.2 Promag 800 transmitter - Compact version

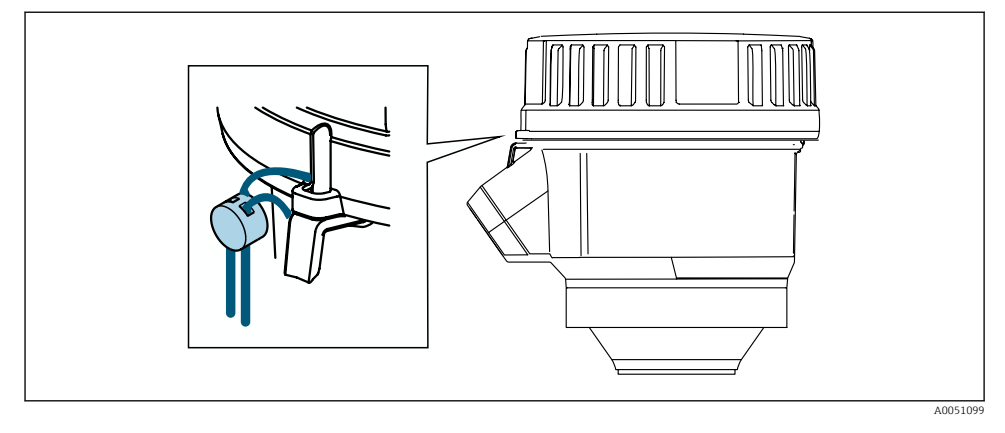

- 1. Feed the wire through the bore hole in the cover and connection housing. In doing so, ensure that the wire is taut.
- 2. Seal the wire ends.

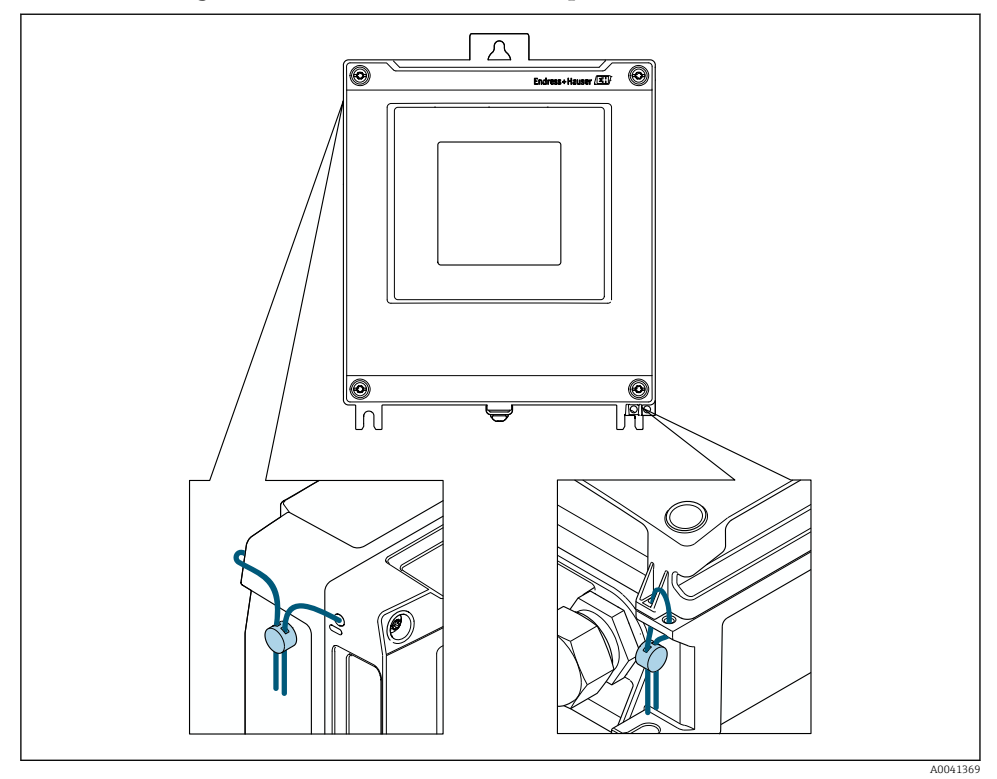

#### 5.8.3 Promag 800 Advanced transmitter - Compact and remote version

- 1. Remove the display guard before sealing.
- 2. Pull the wire through the holes in the housing.
- 3. Seal the wire ends.
- 4. Fit the display guard back on after sealing.

#### 5.8.4 Promag 800 Advanced connection housing - Remote version IP66/67

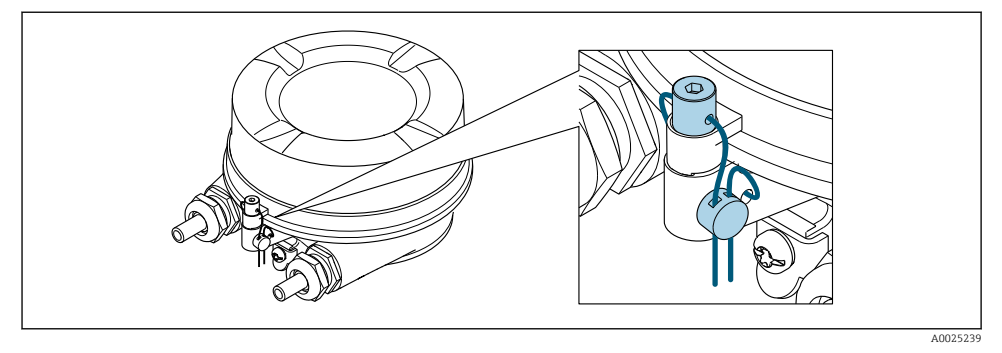

- 1. Pull the wire through the bore in the housing and through the screw head. In doing so, ensure that the wire is taut and there is no leeway for the screw to loosen.
- 2. Seal the wire ends.

#### 5.8.5 Promag 800 Advanced connection housing - Remote version IP68

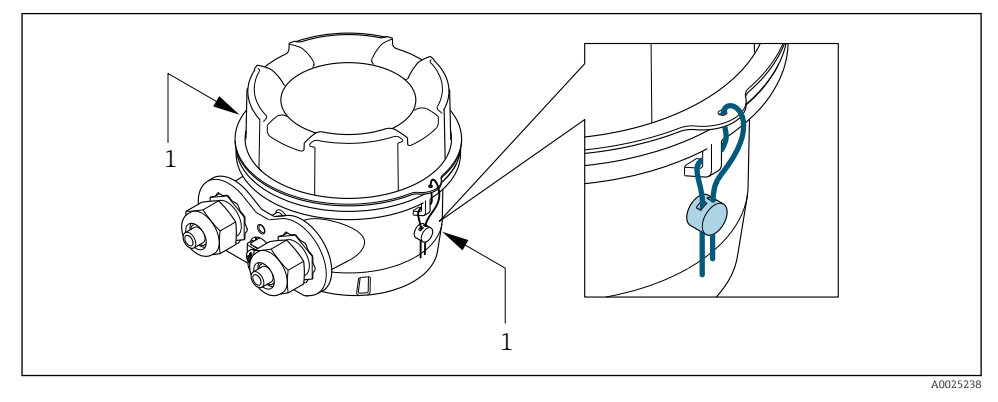

- 1. Feed the wire through the bore hole in the cover and connection housing. In doing so, ensure that the wire is taut.
- 2. Seal the wire ends.

### 5.9 Battery replacement

The power supply via battery packs and the procedure for battery replacement are described in the relevant Operating Instructions  $\rightarrow \cong 5$ .

For measuring devices in the custody transfer mode, the **System** menu in the SmartBlue app must be used with a dedicated code to access the relevant device parameters for changing the battery.

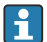

The transmitter housing must be opened to change a battery pack. The optional seal must be broken for this purpose  $\rightarrow \cong 25$ .

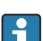

In the case of battery-powered measuring devices that are in custody transfer mode, the following diagnostic message is output if the expected battery life drops below 180 days: **960 Battery life below 180 days** 

# 6 List of the parameters that can be configured in custody transfer mode

Parameters that are relevant for custody transfer must be write-protected in the custody transfer mode. Three options are available for this purpose:

| Write protection               | Description                                                                                                    |
|--------------------------------|----------------------------------------------------------------------------------------------------|
| Hardware write protection      | Sets every parameter to write-protected.                                                                                                    |
| CT locking: All parameters     | Locks the parameters that are relevant for custody transfer (CT) and also<br>parameters that are predefined by Endress+Hauser and are not relevant for custody<br>transfer. |
| CT locking: Defined parameters | Only locks parameters that are relevant for custody transfer.                                                                                                    |

# 6.1 Configurable parameters

#### Description

- Hardware write protection sets write-protection for every parameter. See the section on "Write protection via write protection switch" in the Operating Instructions.
- The **CT locking: Defined parameters** is the custody transfer locking configured at the factory for all measuring devices.
- The parameters that are not marked can be edited in **CT locking: All parameters** and **Defined parameters**.
- The parameters that are marked 🔂 can also be edited in Custody transfer locking: **Defined parameters**.
- Generally speaking, all the parameters that are not listed cannot be edited in the custody transfer mode.

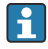

A description of the device parameters is provided in the associated Technical Documentation  $\rightarrow~\textcircled{B}$  5

**Navigation** Operating tool

| ► Operating tool |             |                                                |        |
|------------------|-------------|------------------------------------------------|--------|
|                  | Guidance    |                                                | → 🗎 33 |
|                  | [           | ► Commissioning                                | → 🖺 33 |
|                  |             | ► Update certificates                          | → 🖺 34 |
|                  |             | ► Import / Export                              | → 🖺 34 |
| ► I              | Diagnostics |                                                | → 🗎 35 |
|                  | [           | ► Simulation                                   | → 🗎 35 |
|                  |             | ► Heartbeat Technology                         | → 🗎 35 |
| ► A              | Application |                                                | → 🗎 36 |
|                  |             | ► System units                                 | → 🗎 36 |
|                  |             | ► Sensor                                       | → 🗎 36 |
|                  |             | ► Pulse/switch output 1 to n                   | → 🗎 37 |
|                  |             | ► Communication                                | → 🗎 37 |
|                  |             | ► Data logging                                 | → 🖺 38 |
|                  |             | <ul> <li>Measured value supervision</li> </ul> | → 🖺 38 |
| ► S              | System      |                                                | → 🖺 39 |
|                  |             | ► User management                              | → 🖺 39 |

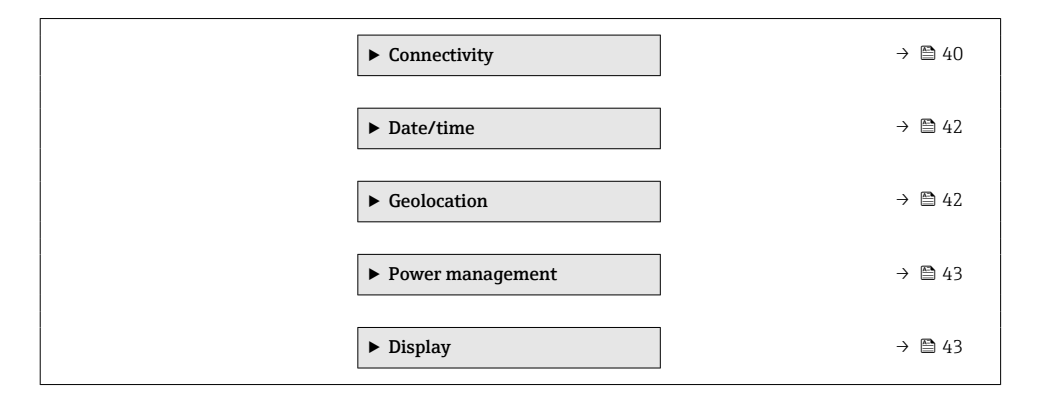

#### 6.1.1 "Guidance" menu

#### "Commissioning" wizard

#### Navigation

"Operating tool" menu  $\rightarrow$  Guidance  $\rightarrow$  Commissioning

| ommissioning |                  |   |
|--------------|------------------|---|
| Temperatur   | re unit          |   |
| Pressure ur  | nit              |   |
| Operating r  | node             | ☆ |
| Assign puls  | se output 1 to n | 숬 |
| Pulse width  | 1                | 슜 |
| Value per p  | pulse            | 太 |
| Switch-on v  | value            | 슜 |
| Switch-off   | value            | 숬 |
| Value 2 dis  | play             |   |

| Value 3 display |   |
|-----------------|---|
| Value 4 display | ] |
| Time format     |   |
| Time zone       |   |
| Set date/time   |   |

#### "Update certificates" wizard

#### Navigation

"Operating tool" menu  $\rightarrow$  Guidance  $\rightarrow$  Update certificates

| Update certificates |  |
|---------------------|--|
| Country code        |  |
| State or province   |  |
| Organization unit   |  |
| Locality            |  |
| Organization        |  |

#### "Import / Export" submenu

#### Navigation

"Operating tool" menu  $\rightarrow$  Guidance  $\rightarrow$  Import / Export

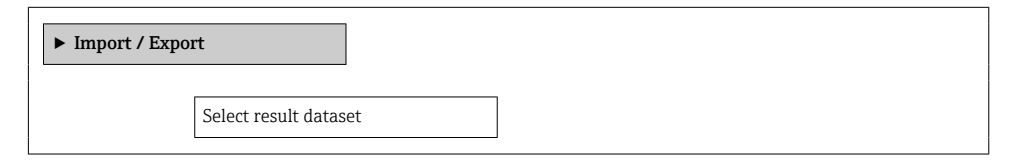

#### 6.1.2 "Diagnostics" menu

#### "Simulation" submenu

#### Navigation

"Operating tool" menu  $\rightarrow$  Diagnostics  $\rightarrow$  Simulation

| ► Simulation |                                |   |
|--------------|--------------------------------|---|
|              | Pulse output simulation 1 to n | 뮰 |
|              | Pulse value 1 to n             | ☆ |

#### "Heartbeat Technology" submenu

#### Navigation

"Operating tool" menu  $\rightarrow$  Diagnostics  $\rightarrow$  Heartbeat Technology

| ► Heartbeat Technology | ]                           |  |  |  |
|------------------------|-----------------------------|--|--|--|
| ► Performing ve        | rification                  |  |  |  |
|                        | Plant operator              |  |  |  |
|                        | Location                    |  |  |  |
|                        | External device information |  |  |  |
|                        | Measured values             |  |  |  |
| ► Verification results |                             |  |  |  |
|                        | Select result dataset       |  |  |  |

#### 6.1.3 "Application" menu

#### "System units" submenu

#### Navigation

"Operating tool" menu  $\rightarrow$  Application  $\rightarrow$  System units

| ► System units    |  |  |
|-------------------|--|--|
| Conductivity unit |  |  |
| Temperature unit  |  |  |
| Pressure unit     |  |  |

#### "Sensor" submenu

#### Navigation

"Operating tool" menu  $\rightarrow$  Application  $\rightarrow$  Sensor

| ► Sensor        | ]                                  |
|-----------------|------------------------------------|
| ► Process param | neters                             |
|                 | Conductivity measurement           |
|                 | Conductivity damping time          |
| ► Sensor adjust | ment                               |
|                 | Factor pressure measuring interval |
| ► Calibration   |                                    |
|                 | Conductivity calibration factor    |

#### "Pulse/switch output 1 to n" submenu

#### Navigation

"Operating tool" menu  $\rightarrow$  Application  $\rightarrow$  Pulse/switch output 1 to n

| ▶ Pulse/switch | output 1 to n               |   |
|----------------|-----------------------------|---|
|                | Operating mode              | 슓 |
|                | Assign pulse output 1 to n  | ☆ |
|                | Measuring mode              | 슔 |
|                | Value per pulse             | 슔 |
|                | Pulse width                 | 슜 |
|                | Failure mode                | 슔 |
|                | Switch-on value             | ☆ |
|                | Switch-off value            | 낦 |
|                | Assign flow direction check | 슔 |

#### "Communication" submenu

#### Navigation

"Operating tool" menu  $\rightarrow$  Application  $\rightarrow$  Communication

| ► Communication |             |   |
|-----------------|-------------|---|
| ► Modbus config | juration    |   |
|                 | Bus address | ] |
|                 | Baudrate    |   |

|               | Parity                     |  |
|---------------|----------------------------|--|
|               |                            |  |
|               | Byte order                 |  |
|               |                            |  |
|               | Telegram delay             |  |
|               |                            |  |
|               | Failure mode               |  |
|               |                            |  |
|               | Fieldbus writing access    |  |
|               |                            |  |
| Modbus data i | nap                        |  |
|               |                            |  |
|               | Scan list register 0 to 15 |  |
|               | <b>.</b>                   |  |

#### "Data logging" submenu

#### Navigation

"Operating tool" menu  $\rightarrow$  Application  $\rightarrow$  Data logging

| ► Data logging |                             |  |
|----------------|-----------------------------|--|
|                | Log interval                |  |
|                | Reference time log interval |  |

#### "Measured value supervision" submenu

#### Navigation

"Operating tool" menu  $\rightarrow$  Application  $\rightarrow$  Measured value supervision

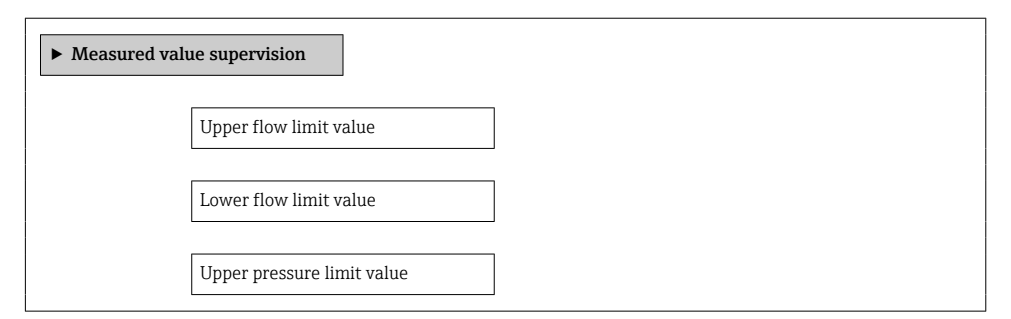

| Lower pressure limit value               |
|------------------------------------------|
|                                          |
| Time-dependent upper flow limit value    |
|                                          |
| Time-dependent lower flow limit<br>value |
|                                          |
| Time-depen. upper pressure limit value   |
|                                          |
| Time-depen. lower pressure limit value   |
|                                          |
| Start time time-dependent limit values   |
|                                          |
| End time time-dependent limit values     |

#### 6.1.4 "System" menu

#### "User management" submenu

#### Navigation

"Operating tool" menu  $\rightarrow$  System  $\rightarrow$  User management

| ► User management |                          |
|-------------------|--------------------------|
| Reset Maintena    | nce code                 |
| ► Define Main     | tenance code             |
|                   | Define Maintenance code  |
|                   | Confirm Maintenance code |

# "Connectivity" submenu

#### Navigation

"Operating tool" menu  $\rightarrow$  System  $\rightarrow$  Connectivity

| Bluetooth     Bluetooth     Cellular radio network               |
|------------------------------------------------------------------|
| Bluetooth configuration     Bluetooth     Cellular radio network |
| Bluetooth           ► Cellular radio network                     |
| ► Cellular radio network                                         |
|                                                                  |
| ► Access data                                                    |
| APN name                                                         |
| APN user name                                                    |
| APN password                                                     |
| Preferred network type                                           |
| ► DNS configuration                                              |
| Port primary NTP server                                          |
| URL primary NTP server                                           |
| Port secondary NTP server                                        |
| URL secondary NTP server                                         |
| DNS server IP                                                    |
| ► Cloud                                                          |

| ► MQTT confi                                  | guration                           |
|-----------------------------------------------|------------------------------------|
|                                               |                                    |
|                                               | MQTT broker port                   |
|                                               |                                    |
|                                               | MQI'I broker URL                   |
|                                               | MQTT user name                     |
|                                               |                                    |
|                                               | MQTT password                      |
| > Data transfer                               | u ortiona                          |
| Data transfe                                  | er options                         |
|                                               | Data transfer                      |
|                                               |                                    |
|                                               | Connection interval battery mode   |
|                                               | Days of the week                   |
|                                               | Days of the week                   |
|                                               | Reference time connection interval |
|                                               |                                    |
|                                               | Connection interval battery mode   |
|                                               | Days of the week                   |
|                                               |                                    |
|                                               | Reference time connection interval |
|                                               |                                    |
| <ul> <li>Config. certi<br/>request</li> </ul> | ficate signing                     |
|                                               |                                    |
|                                               | Country code                       |
|                                               |                                    |
|                                               | State or province                  |
|                                               | Locality                           |
|                                               |                                    |

| Organization      |  |
|-------------------|--|
| L                 |  |
| Organization unit |  |

#### "Date/time" submenu

#### Navigation

"Operating tool" menu  $\rightarrow$  System  $\rightarrow$  Date/time

| ► Date/time   |  |  |
|---------------|--|--|
| Set date/time |  |  |
| Time format   |  |  |
| Time zone     |  |  |

#### "Geolocation" submenu

#### Navigation

"Operating tool" menu  $\rightarrow$  System  $\rightarrow$  Geolocation

| ► Geolocation |                      |  |
|---------------|----------------------|--|
|               | Location description |  |
|               | Longitude            |  |
|               | Latitude             |  |
|               | Altitude             |  |
|               | Location method      |  |

#### "Power management" submenu

#### Navigation

"Operating tool" menu  $\rightarrow$  System  $\rightarrow$  Power management

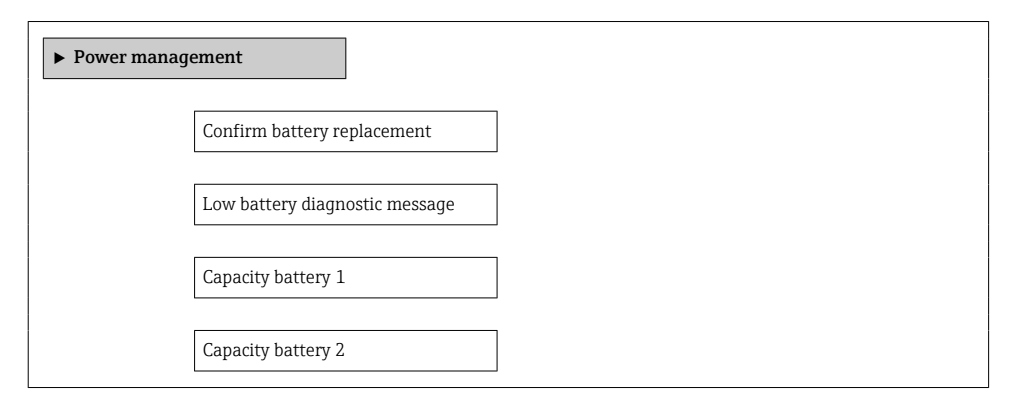

#### "Display" submenu

#### Navigation

"Operating tool" menu  $\rightarrow$  System  $\rightarrow$  Display

| ► Display        |  |  |
|------------------|--|--|
| Value 2 display  |  |  |
| Value 3 display  |  |  |
| Value 4 display  |  |  |
| Brightness       |  |  |
| Backlight        |  |  |
| Contrast display |  |  |

# 6.2 Deviating parameter configuration

The configuration of the following parameters deviates from the factory settings and corresponds to the specifications of OIML R 49:2013.

•

| Parameter                              | Factory setting             | Parameter configuration                               |
|----------------------------------------|-----------------------------|-------------------------------------------------------|
| Measuring interval mode                | Intelligent adaptation      | Fixed value                                           |
| Measuring interval                     | none                        | 7                                                     |
| Format display                         | Maximum of 4 display values | Maximum of 3 display values per operational display   |
| Operational display 1: Display value 1 | none                        | Checksum <sup>1)</sup>                                |
| Operational display 1: Display value 2 | none                        | Firmware <sup>1)</sup>                                |
| Operational display 1: Display value 3 | none                        | Custody transfer counter <sup>1)</sup>                |
| Operational display 2: Display value 1 | Volume flow                 | Custody transfer-related totalizer <sup>1)</sup>      |
| Operational display 2: Display value 2 | none                        | Volume flow                                           |
| Decimal places 1                       | x.xx                        | Depends on the nominal diameter of the device $^{1)}$ |
| Display interval                       | none                        | 10 s <sup>1)</sup>                                    |
| Volume flow unit                       | l/h or gal/min              | m³/h                                                  |
| Totalizer 1 (Assign process variable)  | Volume flow                 | Volume flow                                           |
| Totalizer 1 (Operating mode)           | Net flow total              | Net flow total                                        |
| Unit totalizer 1 to n                  | l or gal                    | m <sup>3</sup>                                        |
| Totalizer 1 (Failure mode)             | Stop                        | Stop                                                  |
| Totalizer 2 (Assign process variable)  | Volume flow                 | Volume flow                                           |
| Totalizer 2 (Operating mode)           | Forward flow total          | Forward flow total                                    |
| Totalizer 2 to n (Unit totalizer 1)    | l or gal                    | m <sup>3</sup>                                        |
| Totalizer 2 (Failure mode)             | Stop                        | Stop                                                  |
| Totalizer 3 (Assign process variable)  | Volume flow                 | Volume flow                                           |
| Totalizer 3 (Operating mode)           | Reverse flow total          | Reverse flow total                                    |
| Totalizer 3 to n (Unit totalizer 1)    | l or gal                    | m <sup>3</sup>                                        |
| Totalizer 3 (Failure mode)             | Stop                        | Stop                                                  |
| Low flow cut off                       | Volume flow                 | Volume flow                                           |
| On-time low flow cut off               | Depends on nominal diameter | See the "Operation and commissioning" section         |
| Empty pipe detection                   | Off                         | On                                                    |

1) These parameters are set automatically when custody transfer mode is activated and reset when custody transfer mode is deactivated.

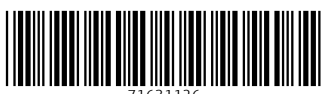

71631126

# www.addresses.endress.com

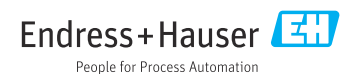